## HOW TO CREATE TAX CERTIFICATES (with/without amounts) from Sysper Post Activity ?

From the MyRemote Menu (https://myremote.ec.europa.eu)

- → SYSPER Post Activity
- → Click on MENU

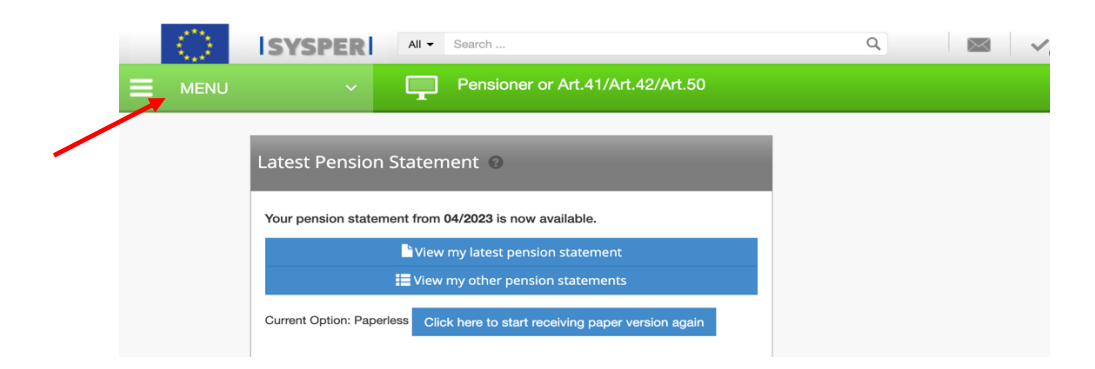

→ Click on "Administrative Certificates" then on "Request administrative certificates"

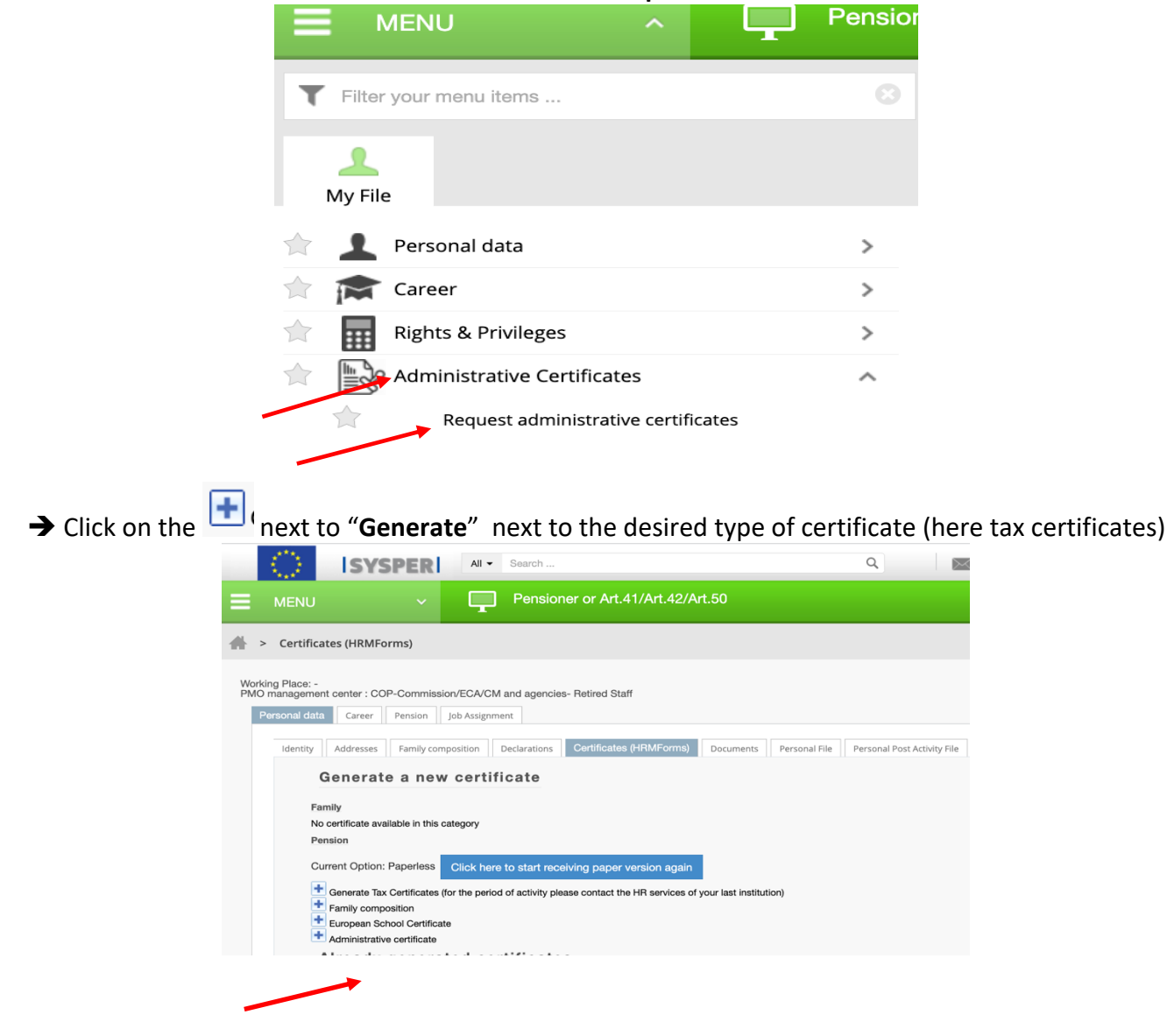

A new window opens:

→ Select the **Fiscal year** and the **Country** (to have that country language) and if necessary, tick "**Display amounts**" + a clic on **Save** at the bottom of the screen

| •   | • •                                           |                 | Sysper2                     |                                          |   |
|-----|-----------------------------------------------|-----------------|-----------------------------|------------------------------------------|---|
| -   | https://myremote.ec                           | europa.eu/SYSPE | R2/doc/template/selectPensi | ionTemplateFrame.do?perId=57471&refres G | 2 |
|     | Properties                                    |                 |                             | Create a document                        |   |
|     | Fiscal year:"<br>Country:"<br>Display amounts | 2022<br>Belgium | *                           |                                          |   |
|     |                                               |                 |                             |                                          | × |
| man | datory data entry field                       |                 |                             | Save Cancel                              |   |

N.B. If the ideal year gives an error message, try the year before!

→ A waiting message is displayed and after a few moments, you return to the main window
→ Under "Already generated certificates" the latest requested certificates are to be found.

|                                                                                                  | J                                                                                                    | ~ <b>F</b>                                                                                                    | Pension                                               | er or Art.41/Art.42/A                                            | rt.50              |               |                       |                     |     |  |  |
|--------------------------------------------------------------------------------------------------|----------------------------------------------------------------------------------------------------|----------------------------------------------------------------------------------------------------|-------------------------------------------------------|------------------------------------------------------------------|--------------------|---------------|-----------------------|---------------------|-----|--|--|
| > Certif                                                                                         | icates (HRMFor                                                                                                    | ms)                                                                                                    |                                                       |                                                                  |                    |               |                       |                     |     |  |  |
| Working Place: -<br>PMO management center : COP-Commission/ECA/CM and agencies- Retired Staff    |                                                                                                    |                                                                                                    |                                                       |                                                                  |                    |               |                       |                     |     |  |  |
| Identiț                                                                                          | y Addresses                                                                                                    | Pension Job Assign<br>Family composition                                                                                              | Declarations                                          | Certificates (HRMForms)                                          | Documents          | Personal File | Personal Post Activit | ty File             |     |  |  |
|                                                                                                  | Family<br>No certificate availa<br>Pension<br>Current Option: F<br>Generate Tax (<br>Family compose<br>Family compose<br>Administrative<br>Already g | able in this category<br>Paperless Click he<br>Certificates (for the per-<br>sition<br>ool Certificate<br>certificate<br>generated co | re to start rece<br>od of activity plea<br>ertificate | iving paper version again<br>ase contact the HR services of<br>S | your last institut | ion)          |                       |                     |     |  |  |
|                                                                                                  | ID                                                                                                    | TITLE LANGUAGE                                                                                                    |                                                       |                                                                  |                    |               | STATE                 | CREATION DATE       | PDF |  |  |
|                                                                                                  | 1631232 Attestation Administrative                                                                                                    |                                                                                                    |                                                       |                                                                  | FRA                | Validated     | 27/04/2023 21:49:39   | 1                   |     |  |  |
|                                                                                                  | 1631221 Tax Certificate - Retirement Art: 12 N.139496 - BEL - 2022 - Avec montants                                                                   |                                                                                                    |                                                       |                                                                  |                    | NLD           | Validated             | 27/04/2023 21:04:31 | 1   |  |  |
| 1631220     Attestation fiscale - Retraite Art: 12 N.139496 - BEL - 2022 - Avec montants     FRA |                                                                                                    |                                                                                                    |                                                       |                                                                  |                    | FRA           | Validated             | 27/04/2023 21:04:29 | 1   |  |  |
|                                                                                                  |                                                                                                    |                                                                                                    |                                                       |                                                                  |                    |               |                       |                     |     |  |  |

→ click on the red PDF symbol to the right of the screen to display the relevant certificate. In the case of Belgium, it is automatically generated in the 3 official languages (FR/NL/DE)
→ Choose to download and/or print the document(s)

**Good to know**: other types of certificates are available in the language and for a reason to be selected (car purchase, rental, subscription, etc.)